## BAB 1 : PENYEDIAAN LAY OUT

Objektif : Untuk melakukan proses penyediaan Layout

Input : Model Lukisan akhir(.dwg)

Output : Model Lukisan dengan Template yang telah dimasukkan ke dalam Layout

| NO. | AKTIVITI                                                                                                    | KETERANGAN                                                                                                    |  |  |  |
|-----|----------------------------------------------------------------------------------------------------|----------------------------------------------------------------------------------------------------|--|--|--|
| 1.  | Buka perisian Civil 3D as<br>AutoCAD 2015                                                                                                    | <ul> <li>Klik kanan tetikus (RC) pada icon Civil 3D as AutoCAD 2015 dan pilih "Run as administrator"</li> <li>Image: Comparison of the second second</li></ul> |  |  |  |
| 2.  | Sediakan Tetapan<br>AutoCad Classic<br>Aktiviti ini adalah untuk<br>menyediakan paparan<br><i>Interface</i> mengikut<br>paparan AutoCad<br>Classic yang biasa<br>digunakan.<br>Walaubagaimanapun<br>perekabentuk tidak<br>perlu melalui aktiviti ini<br>sekiranya selesa<br>menggunakan<br><i>Interface</i> sediada. | <text></text>                                                                                                    |  |  |  |

| NO. | AKTIVITI | KETERANGAN                                                                                                    |
|-----|----------|----------------------------------------------------------------------------------------------------|
|     |          | <ul> <li>Taip MENULOAD pada Command Line &gt; </li> <li>Imenu Imenu I</li></ul> |
|     |          |                                                                                                    |

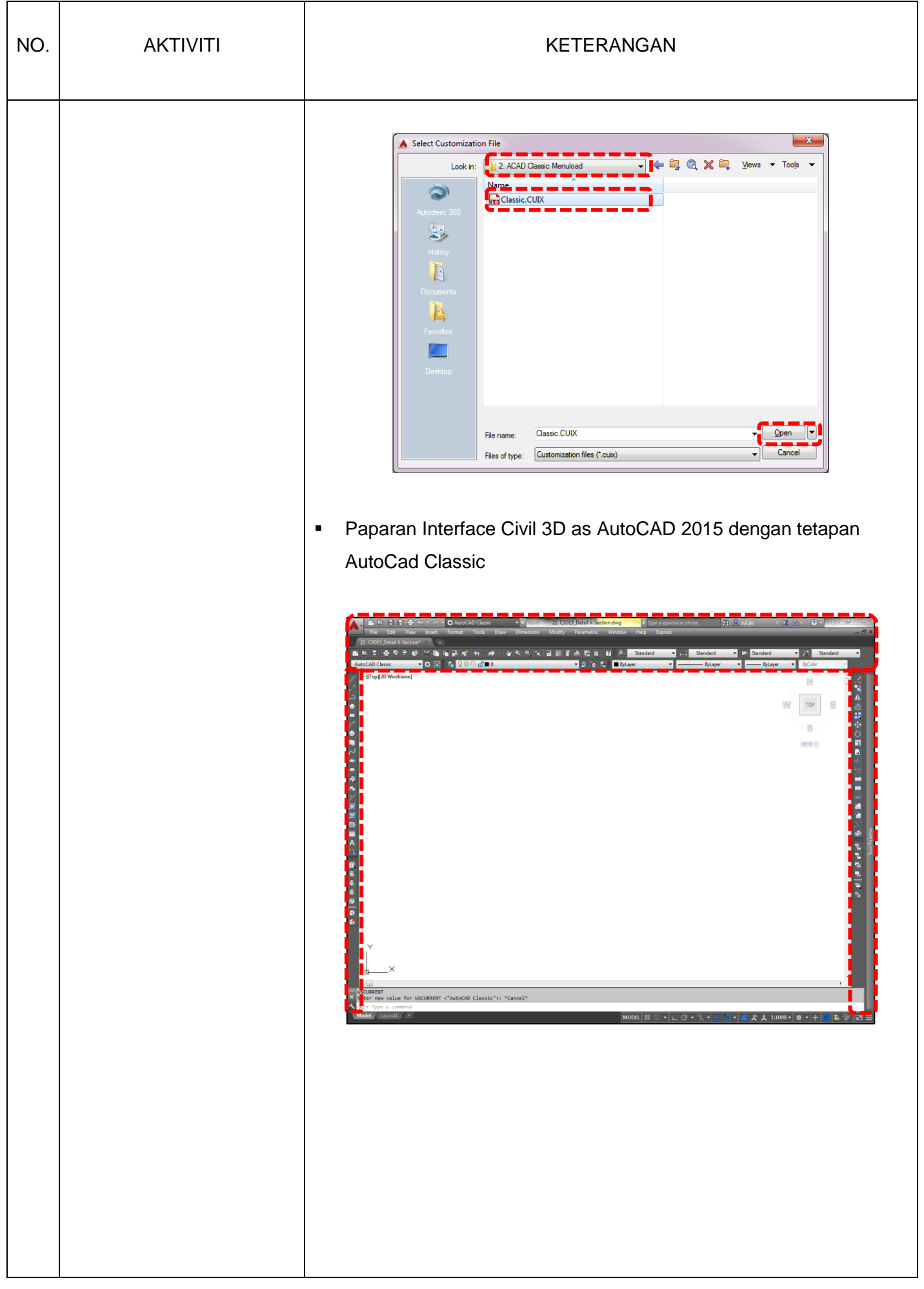

| NO. | AKTIVITI                                                                                                    | KETERANGAN                                                                                                    |
|-----|----------------------------------------------------------------------------------------------------|----------------------------------------------------------------------------------------------------|
|     | <ul> <li>Tetapan AutoCad<br/>Classic menggunakan<br/>MENULOAD ini hanya<br/>sekali sahaja dilakukan<br/>pada setiap<br/><i>workstation</i>. Perisian<br/>Civil 3D as AutoCAD<br/>2015 akan<br/>mengekalkan tetapan<br/>ini setiap kali aplikasi<br/>digunakan.</li> <li>Perekabentuk boleh<br/>menggunakan<br/><i>interface</i> asal Civil 3D<br/>as AutoCAD 2015<br/>dengan menukar<br/><i>workspace</i><br/>mengunakan <i>menu</i><br/><i>workspace switching</i>.</li> </ul> | <ul> <li>Proses menukar interface melalui menu workspace switching.boleh dilakukan semasa perisian Civil 3D as AutoCAD 2015 sedang digunakan ataupun jika baru diaktifkan.</li> <li>Botom Toolbar &gt; workspace switching &gt; Drafting &amp; Annotation Image: Strate Strate Stra</li></ul> |
|     |                                                                                                    | A                                                                                                    |

| NO. | AKTIVITI                                                                                                    | KETERANGAN                                                                                                    |  |  |  |
|-----|----------------------------------------------------------------------------------------------------|----------------------------------------------------------------------------------------------------|--|--|--|
| 3.  | Simpan fail <i>Title Block</i><br><i>Templat</i> e ke dalam<br>kedalam fail <i>Template</i> Civil<br>3D as AutoCAD 2015 | <ul> <li>Dapatkan <i>Title Block Template</i> (dwt) terkini &gt; Local Disk (C:) &gt;<br/>Users &gt; im (mengikut nama pengguna yang didaftarkan pada<br/>workstation masing-masing) &gt;App Data &gt; Local &gt; Autodesk<br/>&gt;C3D2015 &gt;enu &gt; Template</li> </ul>                                                                                                    |  |  |  |
|     |                                                                                                    | Organize       Include in library       Share with       Burn       New folder         Image: Submission       Name       Date modified       Type         Image: Submission       Name       Date modified       Type         Image: Submission       Name       Date modified       Type         Image: Submission       Name       Date modified       Type         Image: Submission       Name       Date modified       Type         Image: Submission       Name       Date modified       Type         Image: Submission       Name       Date modified       Type         Image: Submission       Name       Date modified       Type         Image: Submission       Name       Date modified       Type         Image: Submission       Name       Date modified       Type         Image: Submission       Name       Subc20 AM       File folder         Image: Submission       Submission       10/24/2016 2:56 PM       File folder         Image: Submission       Submission       6/26/2015 4:08 PM       AutoCAD Template |  |  |  |
| 4.  | Menyalin <i>Title Block</i><br><i>Template</i> ke dalam <i>lay out</i>                                                  | <text><text><image/></text></text>                                                                                                    |  |  |  |

| NO. | AKTIVITI | KETERANGAN                                                                                                    |
|-----|----------|----------------------------------------------------------------------------------------------------|
|     |          | <image/>                                                                                                    |
|     |          | Insert Layout(s)                                                                                                    |
|     |          | Layout name(s):<br>A1-VERTICAL<br>Cancel                                                                                       |
|     |          | Y<br>↓<br>Command: <la<br>Duplicate defi<br/>Y<br/>Y<br/>Y<br/>Y<br/>Y<br/>Y<br/>Y<br/>Y<br/>Y<br/>Y<br/>Y<br/>Y<br/>Y</la<br> |
|     |          |                                                                                                    |
|     |          | 6                                                                                                    |

| NO. | AKTIVITI                                                                                                    | KETERANGAN                                                                                                    |  |  |
|-----|----------------------------------------------------------------------------------------------------|----------------------------------------------------------------------------------------------------|--|--|
|     |                                                                                                    |                                                                                                    |  |  |
|     | Atau<br>Menyalin <i>Title Block</i><br><i>Template</i> ke dalam <i>lay out</i><br>dengan kaedah<br>ADCENTER | <ul> <li>Buka Model Kerja Tanah yang telah dimuktamadkan, "C3D Training Material/2. Courseware/BIM Model/ 22. C3D15_Detail X-Section"</li> <li>Taip ADCENTER pada <i>command</i> atau tekan kekunci CTRL+2</li> <li>Image: ADCENTER (ADCENTER (ADCENTER))</li> <li>ADCCONVERT (DCLINEAR)</li> <li>ADDConter</li> <li>Model Layout</li> <li>ADDCenter</li> <li>Model Layout</li> <li>Autodesk &gt;C3D2015 &gt;enu &gt; Template &gt; A1 &gt; Layout &gt; Klik pada lcon A1-VERTICAL &gt; RC &gt; Add Layout(s)</li> </ul> |  |  |

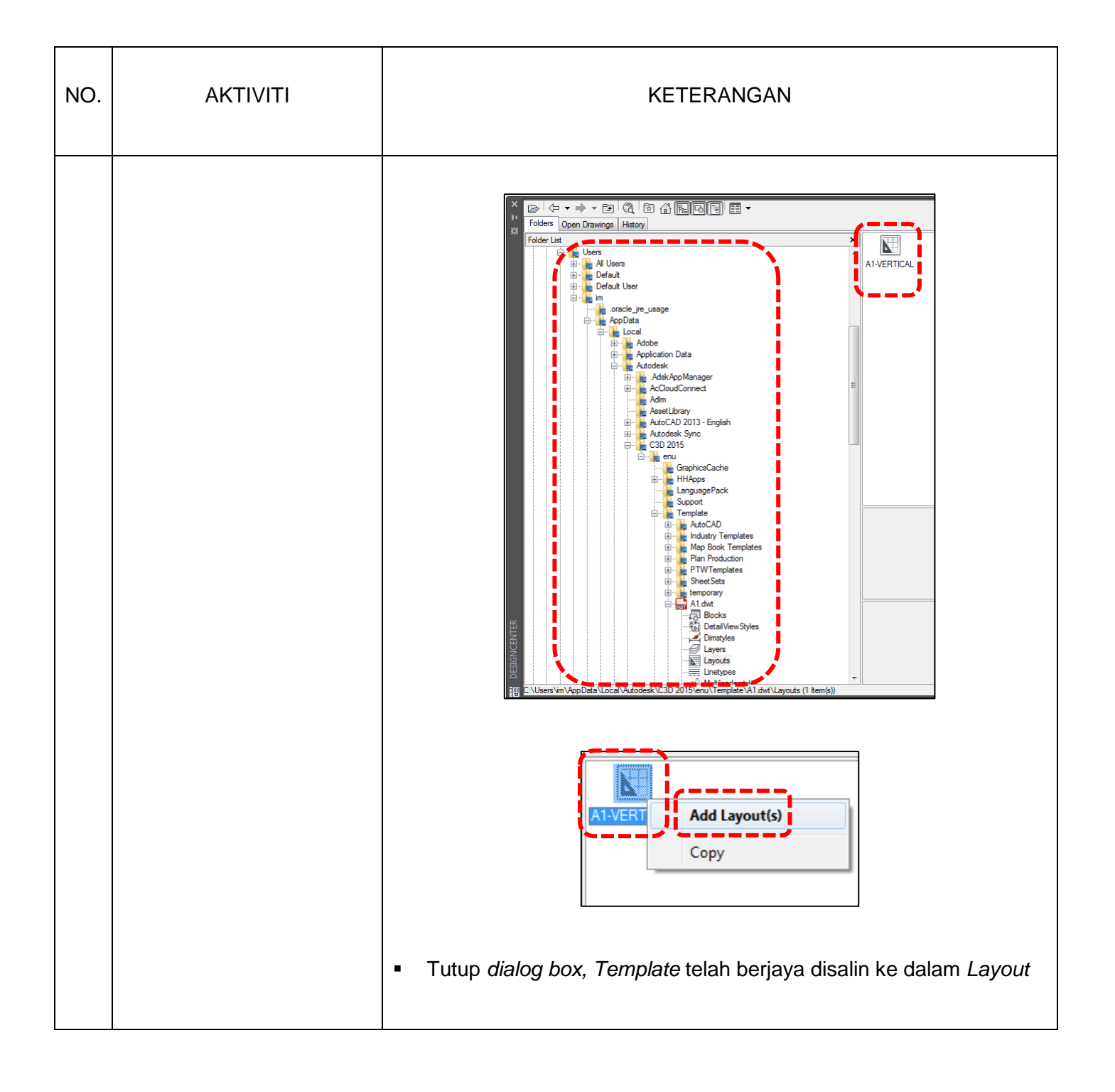

## BAB 2 : PENYEDIAAN MODEL LUKISAN KE DALAM LAY OUT

Objektif : Proses penyediaan Model Lukisan ke dalam Layout untuk dicetak

Input : Model Lukisan dengan Template yang telah dimasukkan ke dalam Layout

Output : Pelan lukisan yang sedia untuk dicetak

| NO. | AKTIVITI                                                   | KETERANGAN                                                                                 |
|-----|------------------------------------------------------------|--------------------------------------------------------------------------------------------|
| 1.  | Masih menggunakan fail<br>"22. C3D15_Detail X-<br>Section" | <text><image/><list-item><list-item><list-item></list-item></list-item></list-item></text> |

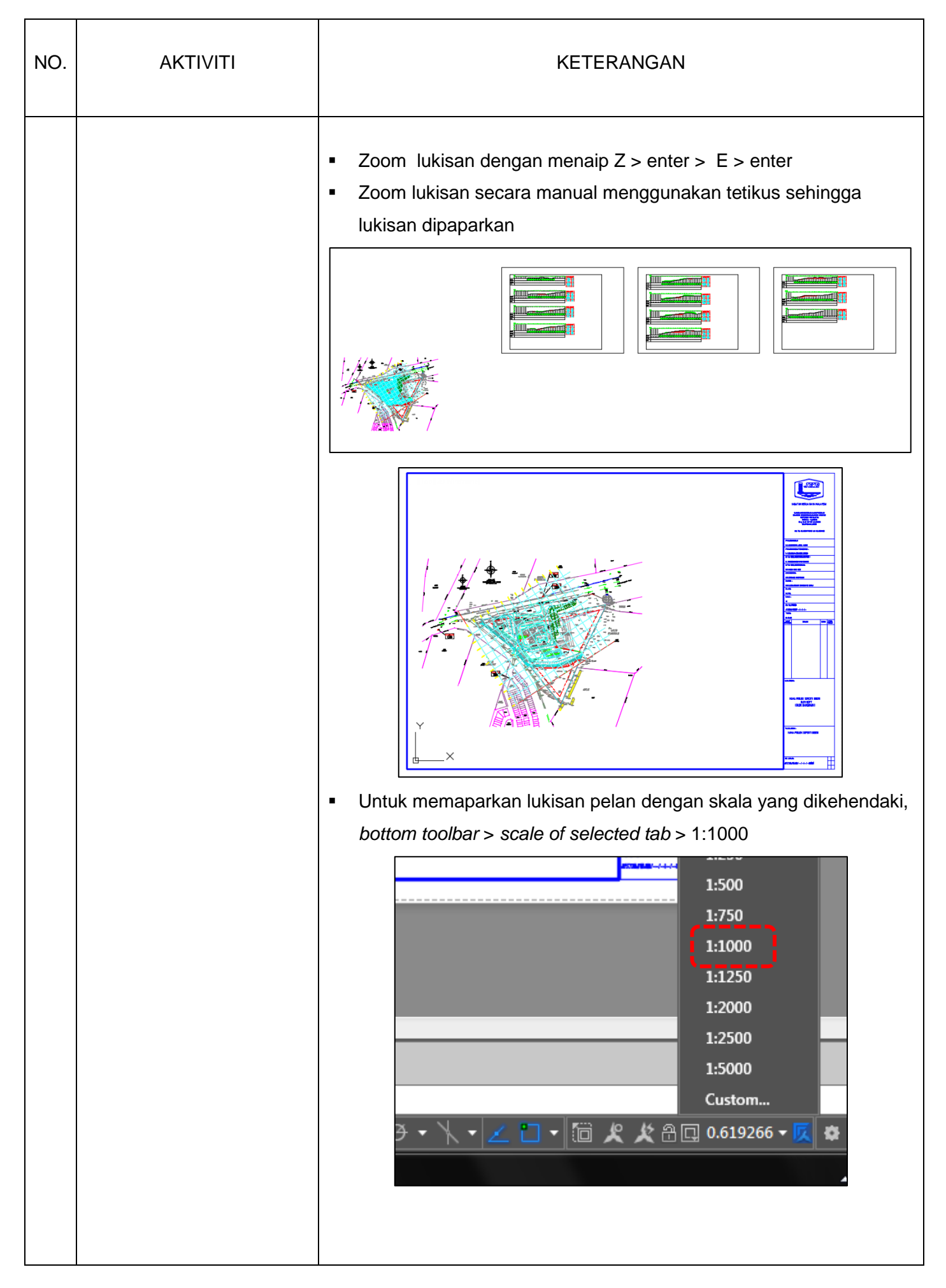

| NO. | AKTIVITI | KETERANGAN                                                                                                    |
|-----|----------|----------------------------------------------------------------------------------------------------|
|     |          | <ul> <li>Lukisan telah dipaparkan dengan skala 1:1000. Kemaskan<br/>kedudukan lukisan menggunakan <i>command</i> Pan.</li> </ul>                                                                                                    |
|     |          | Image: A set of the set of the |
|     |          |                                                                                                    |

Г

## BAB 3 : PENCETAKAN LUKISAN

Objektif : Menyediakan tetapan untuk mencetak lukisan

Input : Pelan lukisan yang sedia untuk dicetak

Output : Pelan lukisan dicetak

| NO. | AKTIVITI                                                                                                    | KETERANGAN     |
|-----|----------------------------------------------------------------------------------------------------|----------------|
| NO. | AKTIVITI<br>Masih menggunakan fail<br>"22. C3D15_Detail X-<br>Section"<br>• Menyediakan <i>Edit plot</i><br><i>Style</i> | <text></text>  |
|     |                                                                                                    | tracing paper. |

## • Klik Plot Style Table Editor

| Page setup     |                                                                                       |                  | Plot style table | (pen assignments) |
|----------------|---------------------------------------------------------------------------------------|------------------|------------------|-------------------|
| Name:          | <none></none>                                                                         | ▼ Add            | monochrome       | e.ctb             |
| Printer/plotte | r                                                                                     |                  | Shaded viewpo    | ort options       |
| Name:          | P None                                                                                | Properties       | Shade plot       | As displayed      |
| Plotter:       | None                                                                                  |                  | Quality          | Normal            |
| Where:         | Not applicable                                                                        |                  | DPI              |                   |
| Description:   | The layout will not be plotted unless a new plotter<br>configuration name is selected | 41 M             | Distostions      |                   |
| Plot to fi     | e                                                                                     | Ť                | Plot in bar      | skground          |
| Dance size     |                                                                                       | Number of copies | Plot object      | t lineweights     |

 Pilih Plot Style Color 1 hingga 8 kepada Screening 100%. Manakala Plot Style Color yang selebihnya mengikut pada kertas yang akan di plot sama ada paper atau tracing.

| Plot styles: |   | Properties       |            |              |          |
|--------------|---|------------------|------------|--------------|----------|
| Color 1      |   | Color:           | Black      |              | •        |
| Color 2      |   |                  | Dither     | [-           |          |
| Color 3      | 1 |                  | Dimer.     | On           | •        |
| Color 4      |   | Gr               | ayscale:   | Off          | •        |
| Color 5      |   |                  | Pen #:     | Automatic    |          |
| Color 6      |   | 164              | -l         | / deciniquio |          |
| Color 7      | j | VIILUA           | arpen #.   | Automatic    |          |
| Color 8      | / | Screening:       | 100        |              | -        |
| Color 9      |   | Linetype.        | Use object | linetype     |          |
| Color 10     |   | 4                | dantive:   |              |          |
| Color 12     |   | <b>′</b>         |            | On           | -        |
| Color 12     |   | Lineweight:      | Use object | t lineweight | -        |
|              |   | Line end style:  | Use object | t end style  | <b>_</b> |
|              | , | Line ioin style: |            | tioin abdo   |          |
| Description: |   |                  | Use object | t join style |          |
|              | * | Fill style:      | Use object | t fill style | •        |
|              |   |                  |            | /            |          |
|              |   | Edit Linewe      | ights      | Save A       | s        |
|              |   |                  |            |              | /        |
|              | ~ |                  |            |              |          |
|              |   |                  |            |              |          |

- Sekiranya menggunalan kertas *paper, plot style color* selain 1 hingga 8 screening adalah 25% manakala untuk kertas *tracing screening* adalah 45%
- Save As plot style tersebut mengikut BKA Paper atau BKA Tracing.

- Menyalin plot style yang telah disimpan untuk disertakan dengan fail kerja AutoCAD untuk tujuan cetakan di komputer lain.
- Buka fail yang disimpan > RC > Copy > paste pada mana-mana fail beserta lukisan yang hendak dicetak.

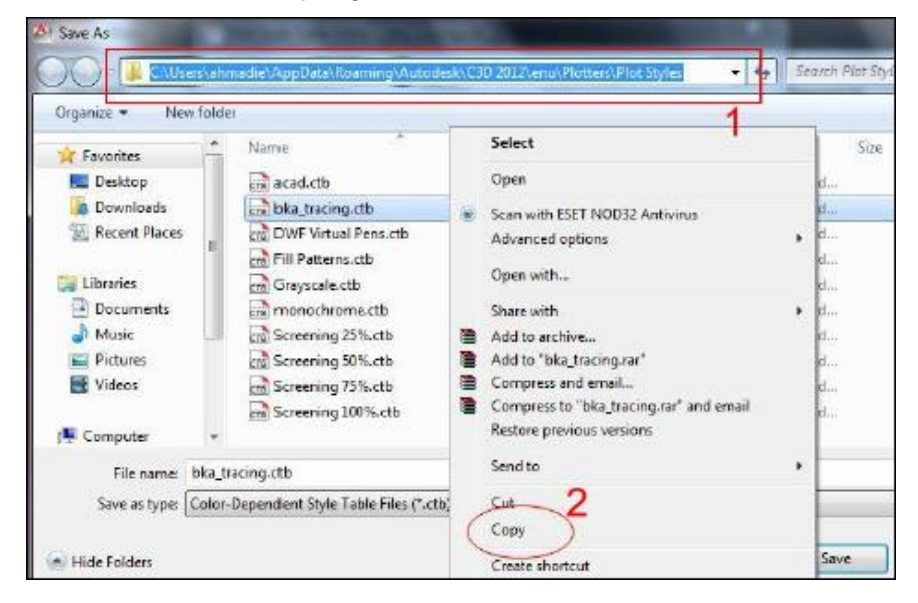

- Memilih *plot styles* yang telah disimpan
- Pilih plot style table: bka\_tracing atau mana yang berkenaan Plot area: Layout.
- Plot scale: 1:1.
- Klik Preview untuk penyemakan sebelum dicetak.
- Klik ESC dan OK

| Page actup    |                                                  |            |                | Plot style table | ) Learn about Plotting<br>(pen assignments) |  |
|---------------|--------------------------------------------------|------------|----------------|------------------|---------------------------------------------|--|
| Name:         | <hore></hore>                                    |            | bka_tacra      | bia_targ.cb 1    |                                             |  |
| Printer/plott | ter                                              |            |                | Shaded viewp     | ort options                                 |  |
| Name:         | HP Designed T770 44in HPGL2                      | -          | Properties     | studeplot        | As displayed                                |  |
| Plotter:      | HP Designjet 1770 44n HPGL2 - Optimized driver - | byr⊫ .     | -> 304 MN -    | Quality          | Normal                                      |  |
| Where:        | 20-8-98-28                                       |            |                | -045             | 300                                         |  |
| Plot to 1     | fie                                              |            | 15             | Plot options     | deground                                    |  |
| Paper size    |                                                  | Nu         | mber of copies | Plot trace       | parency                                     |  |
| Oversize:     | A1 (portrail)                                    | <u></u>    | 1              | Plot with        | plot styles                                 |  |
| Plotarea      | Plot s                                           | cele       |                | Plot pape        | nspace last                                 |  |
| Arhiet to plo | x:                                               | to paper   | 3              | [[]Hide pape     | arapace objects                             |  |
| Layout        | 2.) (State                                       | : i:i      | •              | Plot stare       | b au                                        |  |
| Plat offset ( | arian set to printable area)                     | 1          | [m             | ) Save tha       | nges to layout                              |  |
| y. 0.00       | nn Cleanter the plat                             | -          |                | Drawing orient   | tation                                      |  |
| Y; 0.00       | m                                                | E Scale II | neweights      | Landscap         | e ⇒                                         |  |
|               | 4                                                |            | (              |                  | 10 10                                       |  |

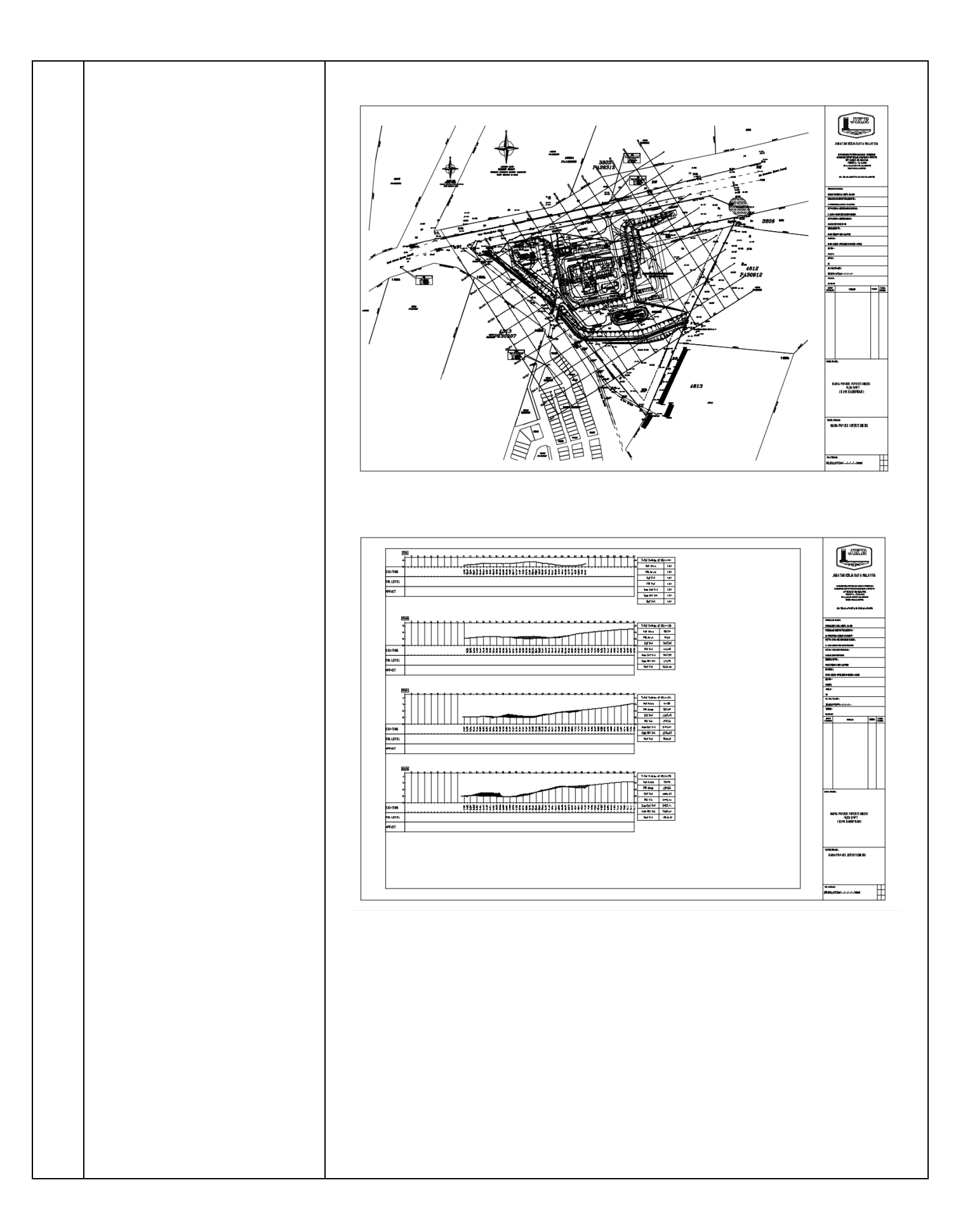